## How to Set Up a Cashier

## QUESTION

How do I set up a cashier?

## ANSWER

- 1. Go to Revenues à Cash Setup à Cashiers.
- 2. Click on Add.
  - a. UFS will automatically generate the Cashier No. & Creation Date once the cashier has been saved.
- 3. Input the cashier's last name.
- 4. Input the cashier's first name.
- 5. Input the cashier's middle name. **NOTE:** The cashier's first and middle name field entry is optional.
- 6. Select a Cashier Type:
  - Sodexho Employee
  - Client Employee
  - Volunteer Not An Option for School Services
- 7. Input the most recent date the cashier was audited, or the cashier's hire date if the cashier is a new hire.
- 8. Click on Save.
- 9. Click **OK** to the confirmation message
- 10. Click Cancel when all needed cashiers have been added.